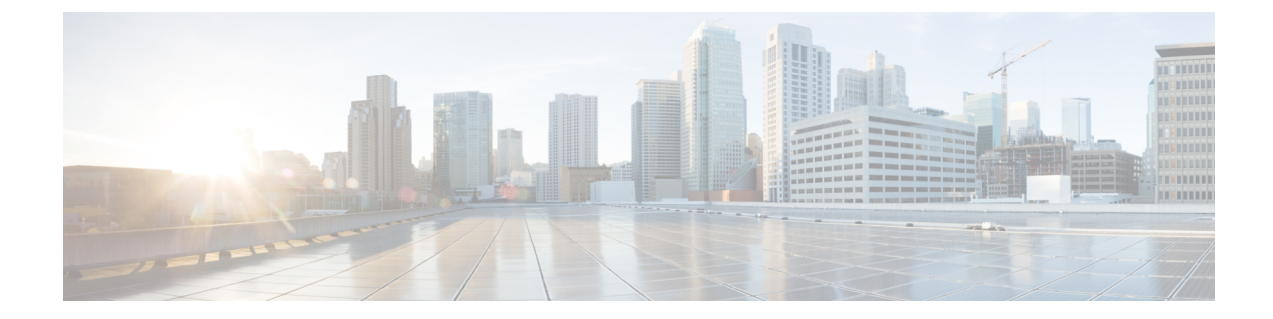

# サーバのプロパティの表示

- サーバーのプロパティの表示(1ページ)
- •実際のブート順の表示 (2ページ)
- CIMC 情報の表示 (2 ページ)
- CPU のプロパティの表示 (3ページ)
- ・メモリのプロパティの表示 (4ページ)
- ハードドライブのプレゼンスの表示(5ページ)
- •インターフェイスの MAC アドレスの表示 (6ページ)
- CIMC ネットワーク接続の状態の表示 (7 ページ)

# サーバーのプロパティの表示

.

#### 始める前に

サーバーの電源をオンにする必要があります。そうしないと、プロパティが表示されません。

#### 手順

|       | コマンドまたはアクション                  | 目的                   |
|-------|-------------------------------|----------------------|
| ステップ1 | Server# scope chassis         | シャーシ コマンド モードを開始します。 |
| ステップ2 | Server /chassis # show detail | サーバーのプロパティを表示します。    |

#### 例

次に、サーバーのプロパティを表示する例を示します。

SERVER# scope chassis SERVER /chassis # show detail Power: on IOS Lockout: unlocked Power Button: unlocked Reset Button: unlocked Serial Number: FOC26285PD2 Product Name: UCS E1100D M6 PID : UCS-E1100D-M6 UUID: 1CD1E026-05D1-0000-2C68-107B2C231D4A Description: Asset Tag: Unknown FPGA Version: 2.0.2 Uptime: 3 hours, 15 minutes SBFPGA Version: 22.11.8 MCU Version: 240.10 AIKIDO Version: 2711-270 Last Reboot Reason: Flash Reset SERVER /chassis #

# 実際のブート順の表示

手順

|       | コマンドまたはアクション                          | 目的                   |
|-------|---------------------------------------|----------------------|
| ステップ1 | Server# scope bios                    | BIOS コマンド モードを開始します。 |
| ステップ2 | Server /bios # show actual-boot-order | BIOS ステータスの詳細を表示します。 |

#### 例

次の例は、実際のブート順序を表示します。

Server# scope bios Server /bios # show actual-boot-order Boot Order Type Boot Device \_\_\_\_\_ 1 UEFI Image Map UEFI Image Map 2 Internal EFI Shell Internal EFI Shell 3 UEFI PXE TE3 IPv4 UEFI PXE TE3 IPv4 4 UEFI PXE TE4 IPv4 UEFI PXE TE4 IPv4 5 UEFI PXE GE2 IPv4 UEFI PXE GE2 IPv4 UEFI PXE TEO IPv4 UEFI PXE TEO IPv4 6 UEFI PXE TE1 IPv4 UEFI PXE TE1 IPv4 7

### **CIMC** 情報の表示

始める前に

CIMC ファームウェアをサーバーにインストールします。

|               | コマンドまたはアクション                 | 目的                                          |
|---------------|------------------------------|---------------------------------------------|
| ステップ1         | Server# scope cimc           | CIMC コマンド モードを開始します。                        |
| ステップ <b>2</b> | Server /cimc # show [detail] | CIMC ファームウェア、現在時刻およびブートロー<br>ダ バージョンを表示します。 |

#### 例

次に、CIMC に関する情報の例を示します。

```
server /cimc # show detail
Cisco IMC:
    Firmware Version: 4.11(0)73
    Current Time: Fri Mar 10 12:22:46 2023
    Boot-loader Version: 4.11(0)73
    Local Time: Fri Mar 10 17:52:46 2023 IST +0530 (NTP)
    Timezone: Asia/Kolkata
    Reset Reason: graceful-rebootE1100D-F0C26071VZY /cimc #
```

# **CPU**のプロパティの表示

#### 始める前に

サーバーの電源をオンにする必要があります。そうしないと、プロパティが表示されません。

手順

|       | コマンドまたはアクション                        | 目的                   |
|-------|-------------------------------------|----------------------|
| ステップ1 | Server# scope chassis               | シャーシ コマンド モードを開始します。 |
| ステップ2 | Server /chassis # show cpu [detail] | CPU のプロパティを表示します。    |

#### 例

次に、CPU のプロパティを表示する例を示します。

server /chassis #

# メモリのプロパティの表示

#### 始める前に

サーバーの電源をオンにする必要があります。そうしないと、プロパティが表示されません。

手順

|       | コマンドまたはアクション                         | 目的                   |
|-------|--------------------------------------|----------------------|
| ステップ1 | Server# scope chassis                | シャーシ コマンド モードを開始します。 |
| ステップ2 | Server /chassis # show dimm [detail] | メモリのプロパティを表示します。     |

#### 例

次に、メモリのプロパティを表示する例を示します。

| Server# scope chassis<br>Server /chassis # show dimm |               |                     |              |
|------------------------------------------------------|---------------|---------------------|--------------|
| Name                                                 | Capacity      | Channel Speed (MHz) | Channel Type |
| CPU0 DIMM A1                                         | Not Installed | Unknown             | Unknown      |
| CPU0 DIMM A2                                         | Not Installed | Unknown             | Unknown      |
| CPU0 DIMM B1                                         | 32768 MB      | 2400                | DDR4         |
| CPU0_DIMM_B2                                         | 32768 MB      | 2400                | DDR4         |
| Server /chassis #                                    |               |                     |              |

次に、メモリのプロパティに関する詳細情報を表示する例を示します。

Server# scope chassis Server /chassis # show dimm detail

Name CPU0\_DIMM\_A1: Capacity: Not Installed Channel Speed (MHz): NA Channel Type: NA Memory Type Detail: NA Bank Locator: NA Visibility: NA Operability: NA Manufacturer: NA Part Number: NA Serial Number: NA Asset Tag: NA Data Width: NA

Name CPU0\_DIMM\_A2: Capacity: Not Installed Channel Speed (MHz): NA Channel Type: NA Memory Type Detail: NA Bank Locator: NA Visibility: NA Operability: NA Manufacturer: NA

Part Number: NA Serial Number: NA Asset Tag: NA Data Width: NA Name CPU0 DIMM B1: Capacity: 32768 MB Channel Speed (MHz): 2400 Channel Type: DDR4 Memory Type Detail: Synchronous Registered (Buffered) Bank Locator: NODE 0 Visibility: Yes Operability: Operable Manufacturer: Hynix Part Number: HMAA4GR8AMR4N-UH Serial Number: 32657137 Asset Tag: CPU0 DIMM B1 AssetTag Data Width: 64 bits Name CPU0 DIMM B2: Capacity: 32768 MB

Channel Speed (MHz): 2400 Channel Type: DDR4 Memory Type Detail: Synchronous Registered (Buffered) Bank Locator: NODE 0 Visibility: Yes Operability: Operable Manufacturer: Hynix Part Number: HMAA4GR8AMR4N-UH Serial Number: 32657031 Asset Tag: CPU0\_DIMM\_B2\_AssetTag Data Width: 64 bits

# ハード ドライブのプレゼンスの表示

#### 始める前に

サーバーの電源をオンにする必要があります。そうしないと、プロパティが表示されません。

手順

|       | コマンドまたはアクション               | 目的                   |
|-------|----------------------------|----------------------|
| ステップ1 | Server# scope chassis      | シャーシ コマンド モードを開始します。 |
| ステップ2 | Server /chassis # show hdd | ハード ドライブを表示します。      |

例

次に、電源のプロパティを表示する例を示します。

Server# scope chassis Server /chassis # show hdd Name Status

| HDD1 | STATUS | present |
|------|--------|---------|
| HDD2 | STATUS | present |
| HDD3 | STATUS | present |
| HDD4 | STATUS | present |

次に、ハードディスクの存在と詳細を表示する例を示します。

```
server /chassis/hdd # show detail
Name HDD1_STATUS:
Status : present
Name HDD2_STATUS:
Status : present
Name HDD3_STATUS:
Status : present
Name HDD4_STATUS:
Status : present
```

# インターフェイスの MAC アドレスの表示

システムで定義されたインターフェイスの名前、各ホストインターフェイスに割り当てられた MAC アドレスを表示できます。

#### 手順

|               | コマンドまたはアクション                                                      | 目的                                                                 |
|---------------|-------------------------------------------------------------------|--------------------------------------------------------------------|
| ステップ1         | Server# scope cimc                                                | CIMC コマンド モードを開始します。                                               |
| ステップ <b>2</b> | Server /cimc # scope network                                      | ネットワーク コマンド モードを開始します。                                             |
| ステップ3         | Server /cimc/network # <b>show lom-mac-list</b> [ <b>detail</b> ] | システムで定義されたインターフェイスの名前、各<br>ホストインターフェイスに割り当てられた MAC ア<br>ドレスを表示します。 |

#### 例

次に、システムで定義されたインターフェイスの名前、各ホストインターフェイスに 割り当てられた MAC アドレスを表示する例を示します。

| Server# scope cimc              |                   |  |
|---------------------------------|-------------------|--|
| Server /cimc # scope network    |                   |  |
| Server /cimc/network # show lor | m-mac-list        |  |
| Interface MAC Address           |                   |  |
|                                 |                   |  |
| Console                         | 1C:D1:E0:26:03:12 |  |
| TE1                             | 1C:D1:E0:26:03:13 |  |
| GE2                             | 1C:D1:E0:26:03:16 |  |
| TE3                             | 1C:D1:E0:26:03:14 |  |
| TE4                             | 1C:D1:E0:26:03:15 |  |
| Server /cimc/network #          |                   |  |

## CIMC ネットワーク接続の状態の表示

#### 始める前に

CIMC ネットワーク接続のステータスを表示するには、管理者権限を持つユーザーとしてログ インする必要があります。

#### 手順

|               | コマンドまたはアクション                                    | 目的                                                                                       |
|---------------|-------------------------------------------------|------------------------------------------------------------------------------------------|
| ステップ1         | Server# scope cimc                              | CIMC コマンド モードを開始します。                                                                     |
| ステップ <b>2</b> | Server /cimc # scope network                    | CIMC ネットワーク コマンドモードを開始します。                                                               |
| ステップ <b>3</b> | Server /cimc/network # show link state [detail] | CIMC ネットワーク接続の状態が表示されます(リ<br>ンクが検出されたかどうか、つまり物理ケーブルが<br>ネットワークインターフェイスに接続されているか<br>どうか)。 |

#### 例

#### 次に、CIMC ネットワーク接続の状態を表示する例を示します。

| Server /cimc/network # sł | now link-state detail |
|---------------------------|-----------------------|
| Interface                 | State                 |
|                           |                       |
| Console                   | Link Detected         |
| TE1                       | No Link Detected      |
| GE2                       | Link Detected         |
| TE3                       | No Link Detected      |
| TE4                       | No Link Detected      |
| Dedicated                 | No Link Detected      |
| Server /cimc/network #    |                       |

I

翻訳について

このドキュメントは、米国シスコ発行ドキュメントの参考和訳です。リンク情報につきましては 、日本語版掲載時点で、英語版にアップデートがあり、リンク先のページが移動/変更されている 場合がありますことをご了承ください。あくまでも参考和訳となりますので、正式な内容につい ては米国サイトのドキュメントを参照ください。